# **EWPlus 961**

# **Electronic controllers for refrigeration units**

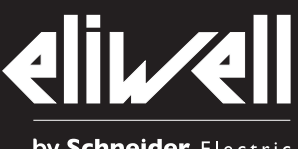

by Schneider Electric

## **USER INTERFACE**

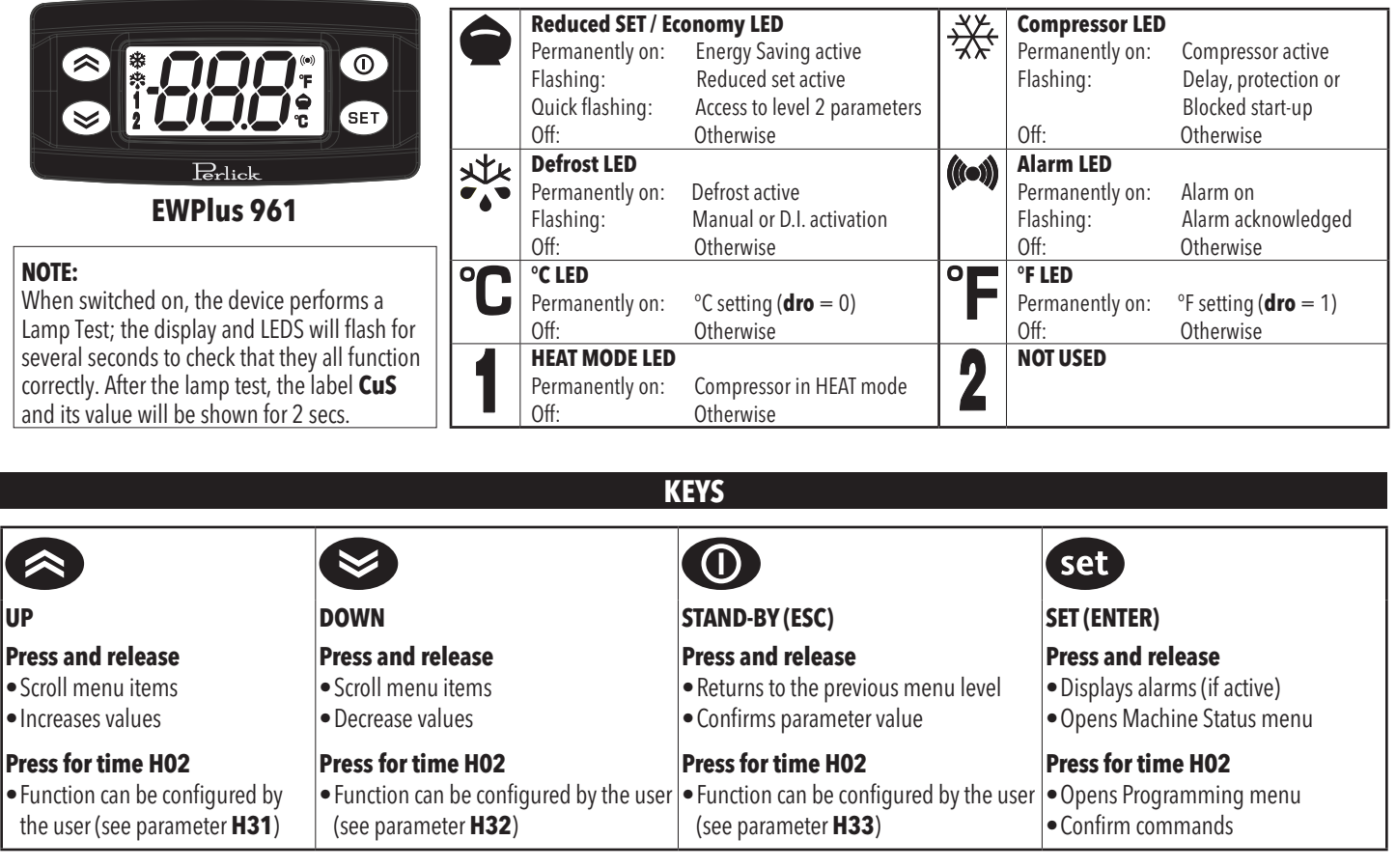

## **ELECTRICAL CONNECTIONS**

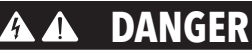

## HAZARD OF ELECTRIC SHOCK, EXPLOSION OR ARC FLASH

- Disconnect all power from all equipment including connected devices, prior to removing any covers or doors, or installing or removing any accessories, hardware, cables, or wires.
- Always use a properly rated voltage sensing device to confirm the power is off where and when indicated.
- Replace and secure all covers, accessories, hardware, cables and wires. •
- For all the devices where this is provided, confirm that a proper ground connection exists before applying power to the unit. •
- Use only the specified voltage when operating this device and any associated products.

#### Failure to follow these instructions will result in death or serious injury.

# DANGER

#### LOOSE OR UN-INSULATED, EXPOSED WIRING CAUSES ELECTRIC SHOCK

- Insulate electrical connections with suitable Faston covers.
- Make sure the cables are properly connected to the female Fastons before continuing with the wiring process.

Failure to follow these instructions will result in death or serious injury.

# DANGER

#### **POTENTIAL OF OVERHEATING AND FIRE**

- Do not use with loads other than those indicated in the technical specification.
- Do not exceed the maximum permitted current; for higher loads, use a contactor with sufficient power capacity.

Failure to follow these instructions will result in death or serious injury.

This device has been designed to operate outside of any hazardous location. Only install this device in zones known to be free of hazardous atmosphere.

## **DANGER**

### **POTENTIAL FOR EXPLOSION**

Install and use this equipment in non-hazardous locations only.

#### Failure to follow these instructions will result in death or serious injury.

Electrical equipment should be installed, operated, serviced, and maintained only by qualified personnel. No responsibility is assumed by Eliwell for any consequences arising out of the use of this material.

# WARNING

## UNINTENDED EQUIPMENT OPERATION

- Use appropriate safety interlocks where personnel and/or equipment hazards exist.
- Install and operate this equipment in an enclosure appropriately rated for its intended environment.
- Power line and output circuits must be wired and fused in compliance with local and national regulatory requirements for the rated current and voltage of the particular equipment.
- Do not use this equipment in safety-critical machine functions.
- Do not disassemble, repair, or modify this equipment.
- Do not mount devices in extremely damp and/or dirt-laden areas.

Failure to follow these instructions can result in death, serious injury, or equipment damage.

# A WARNING

### UNINTENDED EQUIPMENT OPERATION DUE TO CONNECTION

Signal leads (probes, digital inputs, communication and the signal electronic supply) must be routed separately from power and supply cables

#### Failure to follow these instructions can result in death, serious injury, or equipment damage.

Probes (NTC) have no connection polarity and can be extended using a regular bipolar cable (note that the extension of the probes affects the EMC electromagnetic compatibility of the instrument: pay extreme attention to wiring).

## **MOUNTING - DIMENSIONS**

The device is designed for panel mounting. Drill a 71x29 mm (2.80x1.14 in.) hole and insert the instrument; secure it with the special brackets provided. Do not install the instrument in damp and/or dirty places; in fact, it is suitable for use in places with ordinary or normal levels of pollution. Keep the area around the instrument cooling slots adequately ventilated.

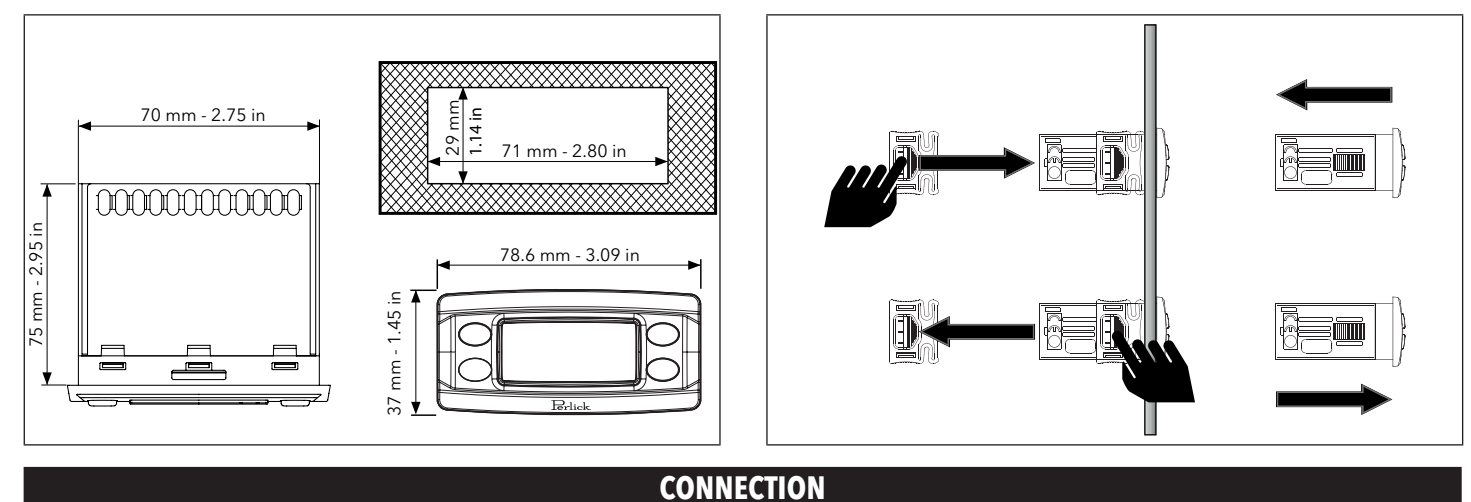

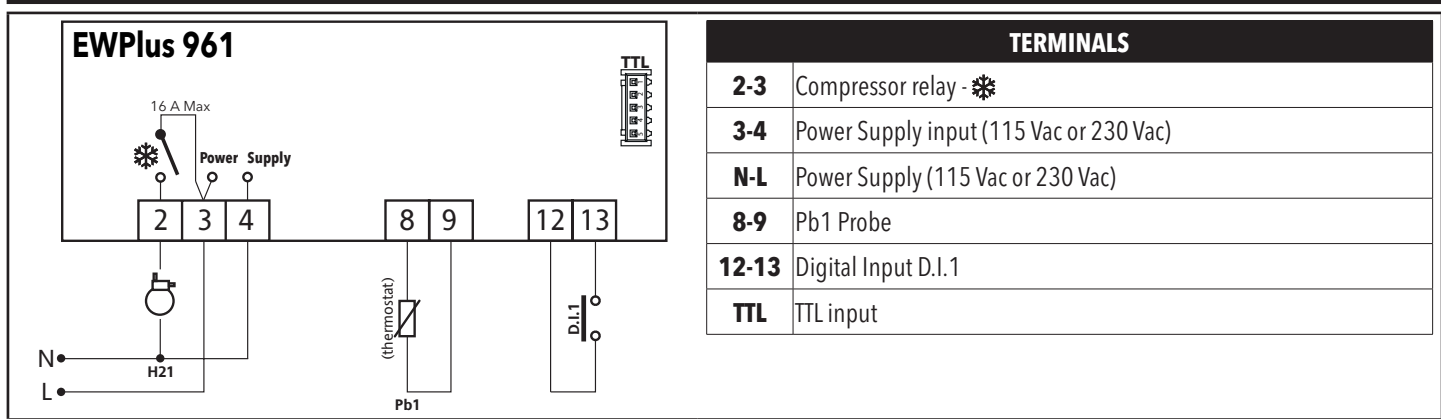

## TECHNICAL DATA (EN 60730-2-9)

| Classification:                | Operating (Not safety) controls for incorporation                                              |
|--------------------------------|------------------------------------------------------------------------------------------------|
| Mounting:                      | Panel mounting with 71x29 mm (2.80x1.14 in) drilling template                                  |
| Control type:                  | 1.B                                                                                            |
| Pollution rating:              | 2                                                                                              |
| Insulation material class:     | Illa                                                                                           |
| Overvoltage category class:    | I                                                                                              |
| Nominal impulsive voltage:     | 2500 V                                                                                         |
| Temperature:                   | Operating: -20 60 °C (-4 140 °F) - Storage: -30 85 °C (-22 185 °F)                             |
| Power Supply:                  | 115 Vac or 230 Vac (±10 %) 50/60 Hz                                                            |
| Consumption:                   | 4.5 VA max                                                                                     |
| Fire resistance class:         | D                                                                                              |
| Software class:                | А                                                                                              |
| NOTE: Check the power supply s | pecified on the instrument label; for relay and power supply capacities, contact Sales office. |

## FURHTER INFORMATION

#### **Input Characteristics**

| NTC: -50.0 110 °C (-58.0 230 °F) (on display with 3 digits + sign) |
|--------------------------------------------------------------------|
| Better than 0.5 % of full-scale + 1 digit                          |
| 0.1 °C / °F                                                        |
| YES (it depends on the model)                                      |
| 1 NTC input (Pb1)                                                  |
| 1 digital input ( <b>D.I.1</b> ) voltage free                      |
|                                                                    |

#### **Output Characteristics**

| Digital Outputs: |  |
|------------------|--|
|------------------|--|

| Model       | Relay      | EN60730 - 240 Vac | UL60730 - 115 Vac | UL60730 - 230 Vac | Cycles |
|-------------|------------|-------------------|-------------------|-------------------|--------|
| EWPlus 961: | Compressor | 12(8) A           | 16 FLA / 96 LRA   | 12 FLA / 72 LRA   | 100k   |

#### **Mechanical Characteristics**

| Container:         | PC or PC+ABS plastic casing, polycarbonate window, thermoplastic rubber keys                                       |
|--------------------|----------------------------------------------------------------------------------------------------|
| Dimensions:        | Front 78.6x37 mm (3.09x1.45 in), depth 75 mm (2.95 in) (excluding terminals)                                       |
| Terminals:         | Faston terminals 6.3 mm (0.25 in) with pitch <b>5.08</b> mm (0.2 in.). Operating temperature of female connectors: |
|                    | 125 °C (257 °F) minimum, for cables with a 2.5 mm <sup>2</sup> (13 AWG) section                                    |
| Connectors:        | -TTL (JST 05JQ-ST) for connection to UNICARD, DMI, Copycard and MFK (maximum length = 3 m - 9.84 ft)               |
|                    | -JST 2 ways with a diameter 0.05 to 0.32 mm <sup>2</sup> (30 to 22 AWG)                                            |
| Humidity:          | Operating / Storage: 10 90 % RH (non-condensing)                                                                   |
| <b>Regulations</b> |                                                                                                    |
| Food safety:       | This device complies with standard EN 13485 as follows:                                                            |
|                    | - suitable for storage;                                                                                            |
|                    | - application: air;                                                                                                |
|                    | - climate range A;                                                                                                 |
|                    | - measurement class 1 in the range from -25 15 $^{\circ}$ C (-13 59 $^{\circ}$ F) (*)                              |
|                    | (* exclusively using Eliwell NTC probes)                                                                           |
| Approvals          |                                                                                                    |

#### **Approvals**

UL:

UL60730: file E233482

Relays tested according to Annex BB of EN 60335-2-89

NOTE: The technical characteristics provided in this document concerning the measurement (range, accuracy, resolution, etc.) refer to the instrument itself only and not to any provided accessories, such as the probes.

## LOADING DEFAULT APPLICATIONS

The procedure used to load one of the default applications is:

- when the instrument switches on, press and hold the set key: the label AP1 will appear;
- select the desired application using the set key (AP3 in the example) or cancel the procedure by pressing the 🔘 key or alternatively wait for the timeout;
- if the operation is successful, the display will show **y**, otherwise **n** will appear;
- after a few seconds the instrument will return to the main display.

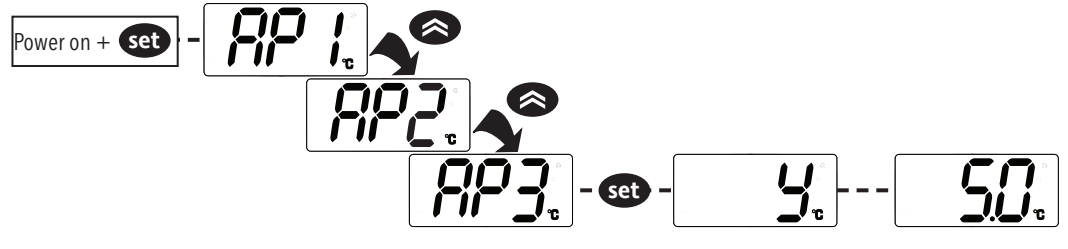

### LOADING APPLICATIONS WHEN EXITING STAND-BY MODE

The procedure for loading one of the preset applications when exiting stand-by mode is:

- set the instrument in stand-by mode by pressing the **()** button for time **H02**;
- exit stand-by mode by pressing the button for time H02;
- within 10 seconds of exiting stand-by mode, press the **()** button for time **H02**: the **AP1** label will appear;
- scroll through the various applications (AP1-AP2-AP3) using the (AP1-AP2-AP3) using the (AP1-AP3-AP3) using the (AP1-AP3-AP3) using the (AP1-AP3-AP3) using the (AP1-AP3-AP3) using the (AP1-AP3-AP3) using the (AP1-AP3-AP3-AP3) using t
- select the desired application using the set key (AP3 in the example) or cancel the procedure by pressing the () key or alternatively wait for the timeout;
- if the operation is successful, the display will show y, otherwise n will appear;
- after a few seconds the instrument will return to the main display.

#### **DISPLAY FILTER**

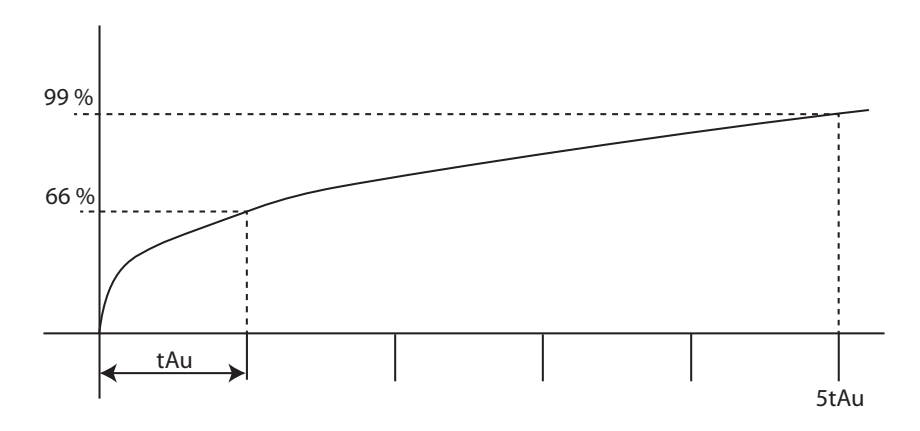

• FiS = 0 The filter is disable;

• FiS = 1 the filter is set in function of tAu and 5tAu.

With the **Fit** parameter, the filter can be applied only when the temperature rise or both when the temperature rise (**Fit**=n(0)) or rise/fall (**Fit**=y(1)). **tAu** it's the time that the display temperature takes to reach the 66 % of the final value, **5tAu** it's the time that the display temperature takes to reach the 99 % of the final value;

• FiS = 2, The temperature display change 1 °C / °F every tAu value.

## DIAGNOSTIC

Alarms are always indicated by the buzzer (if present) and the alarm icon (...). To switch off the buzzer, press and release any key, the relative icon will continue to flash. **NOTES**: If alarm exclusion times have been set (see **AL** folder in the parameters table) the alarm will not be signalled.

|       | ALARMS                              |                                                                                                    |                                                                                                    |                                                                                                   |  |  |  |  |  |
|-------|-------------------------------------|----------------------------------------------------------------------------------------------------|----------------------------------------------------------------------------------------------------|---------------------------------------------------------------------------------------------------|--|--|--|--|--|
| Label | Description                         | Cause                                                                                                    | Effects                                                                                                    | Remedy                                                                                            |  |  |  |  |  |
| E1    | Pb1 probe error<br>(cold room)      | <ul> <li>Reading of out of range operating values</li> <li>Probe inoperable / short-circuited / open</li> </ul> | <ul> <li>Display label E1</li> <li>Alarm icon permanently ON</li> <li>Min/max alarm regulator disabled</li> <li>Compressor operation according to Ont and OFt parameters</li> </ul> | <ul> <li>Check probe type (NTC)</li> <li>Check the probe wiring</li> <li>Replace probe</li> </ul> |  |  |  |  |  |
| AH1   | Pb1 probe HIGH<br>Temperature alarm | Value read by Pb1 > <b>HAL</b> after time of <b>tAO</b> .<br>(see 'MAX/MIN TEMP. ALARMS')                       | <ul> <li>Registration AH1 label in the AL folder</li> <li>No effect on regulation</li> <li>Label AH1 displayed alternately with the actual value read by the probe Pb1</li> </ul>   | Wait until temperature value read<br>by probe1 returns below <b>HAL</b>                           |  |  |  |  |  |
| AL1   | Pb1 probe LOW<br>Temperature alarm  | Value read by Pb1 < <b>LAL</b> after time of <b>tAO</b> .<br>(see 'MAX/MIN TEMP. ALARMS')                       | <ul> <li>Registration AL1 label in the AL folder</li> <li>No effect on regulation</li> <li>Label AH1 displayed alternately with the actual value read by the probe Pb1</li> </ul>   | Wait until temperature value read<br>by probe1 to come back obove <b>LAL</b>                      |  |  |  |  |  |
| EA    | External alarm                      | Digital input activated $(H11 = \pm 5)$                                                                         | <ul> <li>Registration EA label in the AL folder</li> <li>Alarm icon permanently ON</li> <li>Regulation blocked if rLO = y</li> </ul>                                                | Check and remove the external<br>cause which generate alarm on<br>D.I.                            |  |  |  |  |  |
| OPd   | Door Open<br>alarm                  | Digital input activated<br>( <b>H11</b> = $\pm$ 4)<br>(for a longer time than <b>tdO</b> )                      | <ul> <li>Registration <b>OPd</b> label in the AL folder</li> <li>Alarm icon permanently ON</li> <li>Regulator blocked if <b>dOd</b>≠0</li> </ul>                                    | <ul> <li>Close the door</li> <li>Delay function defined by OAO</li> </ul>                         |  |  |  |  |  |

## **MAX/MIN TEMPERATURE ALARMS**

|                                          | Relative Temperature<br>Value to setpoint (Att=1)                     | Absolute Temperature<br>Value (Att=0)           |
|------------------------------------------|-----------------------------------------------------------------------|-------------------------------------------------|
|                                          | ((e))                                                                 |                                                 |
|                                          | AFd SEt AFd<br>SEt LAL AFd SEt HAL<br>SEt + LAL AFd SEt + HAL AFd     | AFd AFd AFd HAL                                 |
| Minimum temperature alarm                | Temp. ≤ <b>Set + LAL *</b>                                            | Temp. ≤ LAL (LAL with sign)                     |
| Maximum temperature alarm                | Temp. ≥ <b>Set + HAL **</b>                                           | Temp. $\geq$ <b>HAL</b> ( <b>HAL</b> with sign) |
| Returning from minimum temperature alarm | Temp. $\geq$ Set + LAL + AFd or<br>$\geq$ Set - ILALI + AFd (LAL < 0) | Temp. ≥ LAL + AFd                               |
| Returning from maximum temperature alarm | Temp. $\leq$ Set + HAL - AFd (HAL > 0)                                | Temp. ≤ <b>HAL - AFd</b>                        |
|                                          | * if LAL is negative, Set + LAL < Set                                 |                                                 |
|                                          | ** if HAL is negative, Set + HAL < Set                                |                                                 |

## MANUAL ACTIVATION OF THE DEFROSTING CYCLE

To manually activate the defrost cycle, hold down the  $\bigotimes$  key for 5 seconds. If the defrost conditions are not satisfied (the parameter **OdO**  $\neq$  0): The display will flash 3 times, to indicate that the operation will not be carried out.

## ACCESSING AND USING THE MENU

Resources are organized into 2 menus which are accessed as explained below:

• Machine Status menu: press and release the set key.

• Programming menu: press for at least 5 secs the set key.

Either do not press any keys for 15 seconds (time-out) or press the 🔘 key once, to confirm the last value displayed and return to the previous screen.

## **USING THE UNICARD**

The UNICARD is connected to the serial port (TTL) and allows rapid programming of the instrument parameters. Access '**Installer**' parameters by entering **PA2**, scroll through the folders using and and until folder **FPr** appears. Select it using set, scroll through the parameters using and so, then select the function using set (UL). • **Upload** (UL): Select **UL** and press set. This function uploads the programming parameters from the instrument to the card.

If the procedure is a success **y**, will appear on the display, otherwise **n** will appear.

• Format (Fr): This command is used to format the UNICARD, (recommended when using the card for the first time).

NOTE: the Fr parameter deletes all data present. This operation cannot be cancelled.

• Download: Connect the UNICARD when the instrument is switched off. At power-on, data is downloaded from the UNICARD to the instrument automatically. At the end of the lamp test, the display will show **dLy** if the operation was successful and **dLn** if not.

NOTE: After downloading, the instrument works with the settings of the new map just downloaded.

EWPlus 961

## 'MACHINE STATUS' MENU

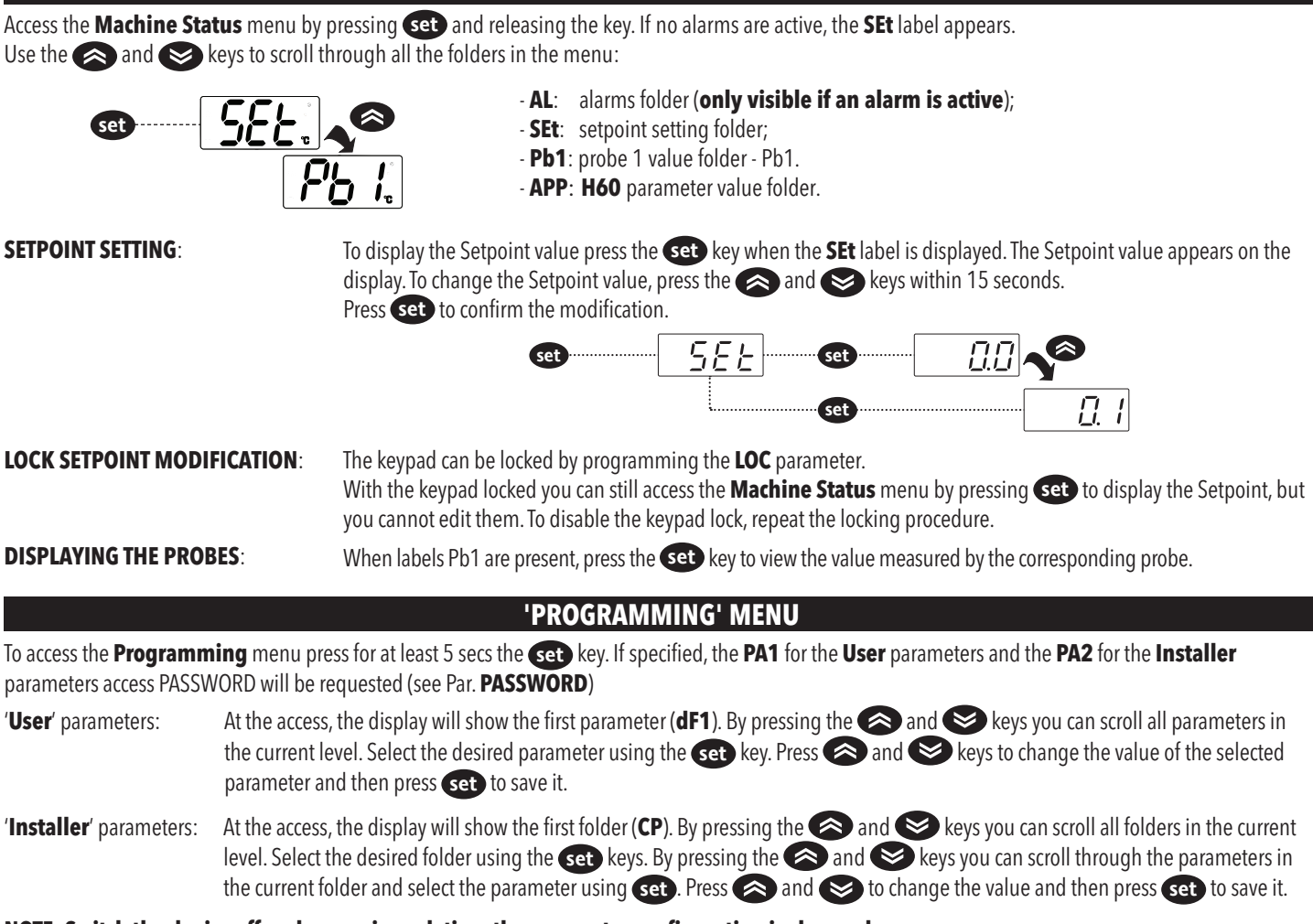

NOTE: Switch the device off and on again each time the parameter configuration is changed.

#### PASSWORD

PA1 Password: It allows access to the User parameters. In the standard configuration the password is enabled (PA1=11). To change it (PA1≠11): press and hold set for longer than 5 seconds, you see the label PA1, press set, set the value '11' using (and (a), then confirm using set. Scroll through the folders until you see the label diS and press set to enter. Scroll through the parameters with (a) and (a) until you see the label PS1, press set to display the value, change it using (a) and (b), then save it by pressing set key. If enabled, it will be required in order to access the User parameters.

PA2 Password: allows access to Installer parameters. In the standard configuration the password is enabled (PA2=22).

To change it (PA2 $\neq$ 22): press and hold set for longer than 5 seconds, scroll using  $\bigotimes$  and  $\bigotimes$  until you see the label PA2, press set, set the value '22' using  $\bigotimes$  and  $\bigotimes$ , then confirm using set. Scroll through the folders until you see the label **dis** and press set to enter. Scroll through the parameters with  $\bigotimes$  and  $\bigotimes$  until you see the label **PS2**, press set to display the value, change it using  $\bigotimes$  and  $\bigotimes$ , then save it by pressing set key.

The visibility of the **PA2** label will be:

1) If PA1 ≠0 and PA2 ≠0: By pressing the set key for more than 5 seconds, PA1 and PA2 labels will be displayed at the same level and it will be possible to access either the User parameters (PA1) or the Installer parameters (PA2).

2) Otherwise: The PA2 password is present between the User parameters. If PA2 is enabled, you will be required to enter it to access the Installer parameters. To enter it follow the steps described for the PA1 password.

NOTE: If the password is incorrect, the instruments display the PA1/PA2 label. Repeat the procedure.

## **INSTRUMENT ON/OFF**

The instrument can be switched off by pressing the key for longer than 5 seconds. In this condition, the adjustment algorithms and defrost cycles are disabled and the text **OFF** will appear on the display.

| PARAMETERS TABLE |           |                                                                                                    |       |           |      |      |      |  |  |
|------------------|-----------|----------------------------------------------------------------------------------------------------|-------|-----------|------|------|------|--|--|
| PAR.             | LIV.      | DESCRIPTION                                                                                                    | M.U.  | RANGE     | AP1  | AP2  | AP3  |  |  |
| SEt              | /         | Temperature SEtpoint.                                                                                                    | °C/°F | LSE HSE   | 36.0 | 45.0 | 60.0 |  |  |
|                  |           | COMPRESSOR ('CP' folder)                                                                                                    |       |           |      |      |      |  |  |
| dF1              | User/Inst | Relay compressor tripping differential. The compressor stops on reaching the Setpoint value (as indicated by the adjustment probe), and restarts at temperature value equal to the Setpoint plus the value of the differential. <b>Note: dF1 ≠ 0.</b>                                                                                                    | °C/°F | 0.1 30.0  | 7.0  | 6.0  | 6.0  |  |  |
| HSE              | User/Inst | Maximum value that can be assigned to the setpoint.                                                                                                    | °C/°F | LSE HdL   | 46.0 | 65.0 | 65.0 |  |  |
| LSE              | User/Inst | Minimum value that can be assigned to the setpoint.                                                                                                    | °C/°F | LdL HSE   | 33.0 | 40.0 | 40.0 |  |  |
| HC               | Inst      | Operating mode $C(0) = Cooling; H(1) = Heating.$                                                                                                    | flag  | C/H       | С    | С    | С    |  |  |
| Cit              | Inst      | Minimum compressor output activation time.                                                                                                    | min   | 0 250     | 0    | 0    | 0    |  |  |
| CAt              | Inst      | Maximum compressor output activation time.                                                                                                    | min   | 0 250     | 0    | 0    | 0    |  |  |
| Ont              | Inst      | Compressor activation time in the event of inoperable probe.<br>• If <b>OFt</b> =1 and <b>Ont</b> =0, the compressor is always off.<br>• If <b>OFt</b> =1 and <b>Ont</b> >0 it operated in duty cycle mode.                                                                                                    | min   | 0 250     | 15   | 15   | 15   |  |  |
| OFt              | Inst      | Compressor deactivation time if probe is inoperable.<br>• If <b>Ont</b> =1 and <b>OFt</b> =0, the compressor is always on.<br>• If <b>Ont</b> =1 and <b>OFt</b> >0 it operated in duty cycle mode.                                                                                                    | min   | 0 250     | 30   | 30   | 30   |  |  |
| dOn              | Inst      | Delay time in activating the compressor relay after switch-on of instrument.                                                                                                    | S     | 0 250     | 0    | 0    | 0    |  |  |
| dOF              | Inst      | Delay after switch off; the indicated time must elapse between switch-off of the compressor relay and the subsequent switch-on.                                                                                                    | min   | 0 250     | 0    | 0    | 0    |  |  |
| dbi              | Inst      | Delay between switch-on; the indicated time must elapse between two subsequent switch-on of the compressor.                                                                                                    | min   | 0 250     | 5    | 5    | 5    |  |  |
| 0d0              | Inst      | Delay time in activating the outputs after switch-on of the instrument or after a power outage.                                                                                                    | min   | 0 250     | 0    | 0    | 0    |  |  |
|                  |           | DEFROST ('dEF' folder)                                                                                                    |       |           |      |      |      |  |  |
| dty              | User/Inst | Type of defrosting.<br><b>0</b> = Electric defrost - compressor off (OFF) during defrosting;<br><b>1</b> = Reverse cycle defrost (hot gas); compressor on (ON) during defrosting;<br><b>2</b> = Free defrost mode; defrosting independently of compressor;<br><b>3</b> = Modulated- compressor off (OFF) during defrosting.                                                                                                    | num   | 0 3       | 0    | 0    | 0    |  |  |
| dit              | User/Inst | defrost interval time. Interval between the start of two subsequent defrosting operations.                                                                                                    | hours | 0 250     | 6    | 6    | 6    |  |  |
| dt1              | Inst      | Unit of measure for defrosting intervals ( <b>dit</b> parameter).<br><b>0</b> = Hours; <b>1</b> = Minutes; <b>2</b> = Seconds.                                                                                                    | num   | 0 2       | 0    | 0    | 0    |  |  |
| dt2              | Inst      | Unit of measure for defrosting duration ( <b>dEt</b> parameter).<br><b>0</b> = Hours; <b>1</b> = Minutes; <b>2</b> = Seconds.                                                                                                    | num   | 0 2       | 1    | 1    | 1    |  |  |
| dCt              | Inst      | <ul> <li>Selection of count mode for the defrosting interval.</li> <li>O = Compressor operating hours (DIGIFROST® method); Defrosting active only if compressor is on;</li> <li>1 = Real Time - equipment operating hours; defrost counting is always active when the machine is on and start every time the instrument switch on;</li> <li>2 = Compressor stop. Each time the compressor stops a defrosting cycle is performed according to parameter dtY;</li> <li>3 = Temperature. Defrost is active when the evaporator temperature it remain below the thereshold of dSE parameters for dtt time;</li> <li>4 = Smart. Defrost is active when the evaporator temperature it remain below the thereshold of dSE parameters for dtt time and the compressor is on;</li> <li>5 = Demand. Defrost is active when the difference between evaporator temperature and regulation temperature is higher than dSE parameter for dtt time.</li> </ul> | num   | 0 5       | 1    | 1    | 1    |  |  |
| dOH              | Inst      | Start-of-defrosting delay time from the call.                                                                                                    | min   | 0 59      | 0    | 0    | 0    |  |  |
| dEt              | User/Inst | Defrosting time-out; determines duration of defrosting.                                                                                                    | min   | 1 250     | 20   | 20   | 20   |  |  |
| dS1              | User/Inst | End of defrosting temperature.                                                                                                    | °C/°F | -67.0 320 | 46.0 | 46.0 | 46.0 |  |  |
| dPO              | Inst      | Determines if at the start-up the instrument must enter defrosting (if the temperature measured by the evaporator allows this operation).<br>$\mathbf{n}(0) = N_0; \mathbf{y}(1) = Yes$ (defrosts when switching on).                                                                                                    | flag  | n/y       | n    | n    | n    |  |  |

| PAR.       | LIV.      | DESCRIPTION                                                                                                    | M.U.   | RANGE     | AP1   | AP2   | AP3   |
|------------|-----------|----------------------------------------------------------------------------------------------------|--------|-----------|-------|-------|-------|
| tCd        | Inst      | Compressor output activation/deactivation time before defrosting.                                                                                                    | min    | -31 31    | 0     | 0     | 0     |
| Cod        | Inst      | OFF compressor time before defrosting.                                                                                                    | min    | 0 60      | 0     | 0     | 0     |
| dSE        | Inst      | Temperature threshold for starting defrosting.                                                                                                    | °C/°F  | -67.0 320 | -67.0 | -67.0 | -67.0 |
| dtt        | Inst      | Time the evaporator temperature must remain below the threshold.                                                                                                    | min    | 0 255     | 0     | 0     | 0     |
|            |           | FANS ('FAn' folder)                                                                                                    |        |           |       |       |       |
| <b>FPt</b> | Inst      | Characterizes the <b>FSt</b> parameter that can be expressed or as an absolute temperature value                                                                                                    | flag   | 0/1       | 0     | 0     | 0     |
|            |           | or as a value related to Setpoint. <b>0</b> = Absolute; <b>1</b> = Relative.                                                                                                    |        |           | -     | 0     | -     |
| FSt        | User/Inst | Fan lock temperature; if the value, read by the evaporator probe, is higher than the set value, fans stop.                                                                                                    | °C/°F  | -67.0 320 | 0     | 0     | 0     |
| FAd        | Inst      | Fan starting differential (see par. <b>FSt</b> ).                                                                                                    | °C/°F  | 1.0 50.0  | 0.0   | 0.0   | 0.0   |
| Fdt        | User/Inst | Delay time in activating fans after a defrost operation.                                                                                                    | min    | 0250      | 0     | 0     | 0     |
| dt         | User/Inst | Dripping time.                                                                                                    | mın    | 0 250     | 0     | 0     | 0     |
| dFd        | User/Inst | $\mathbf{n}(0) = \mathbf{n}(it depends on FCO parameter); \mathbf{y}(1) = yes (fans excluded).$                                                                                                    | flag   | n/y       | n     | n     | n     |
|            |           | Allows to select compressor fans lock OFF (switched off).                                                                                                    |        |           |       |       |       |
|            |           | DAY NIGHT                                                                                                    |        |           |       |       |       |
|            |           | H42 FCO COMPR. ON COMPR. OFF COMPR. ON COMPR. OFF                                                                                                    |        |           |       |       |       |
|            |           | 1         Thermostat controlled         Thermostat controlled         Thermostat controlled                                                                                                    |        |           |       |       |       |
|            |           | 2         Thermostat controlled         Dutycycle day         Thermostat controlled         Dutycycle night                                                                                                    |        |           |       |       |       |
|            |           | 3         Dutycycle day         Dutycycle night         Dutycycle night           4         Thermostat controlled         OFF         Thermostat controlled         OFF                                                                                                    |        |           |       |       |       |
| FCO        | Inst      | 5 Thermostat controlled Thermostat controlled Thermostat controlled                                                                                                    | num    | 06        | 0     | 0     | 0     |
|            |           | 6 Thermostat controlled Thermostat controlled Thermostat controlled                                                                                                    |        |           |       |       |       |
|            |           | 0 ON OFF ON OFF<br>1 ON Dutycycle day ON Dutycycle night                                                                                                    |        |           |       |       |       |
|            |           | = 2 ON Dutycycle day ON Dutycycle night                                                                                                    |        |           |       |       |       |
|            |           | 3 Dutycycle day Dutycycle day Dutycycle night Dutycycle night                                                                                                    |        |           |       |       |       |
|            |           | Image: Text of the second second s |        |           |       |       |       |
|            |           | 6         Dutycycle day         Dutycycle day         Dutycycle night         Dutycycle Notte                                                                                                    |        |           |       |       |       |
| Fon        | Inst      | Evaporator fan On time in duty cycle mode.                                                                                                    | s x 10 | 0250      | 0     | 0     | 0     |
| FoF        | Inst      | Evaporator fan Off time in duty cycle mode.                                                                                                    | s x 10 | 0 250     | 0     | 0     | 0     |
|            |           | ALARMS ('AL' folder)                                                                                                    |        |           |       |       |       |
| Att        | Inst      | Allow you to select if the parameters <b>HAL</b> and <b>LAL</b> will have absolute ( <b>Att</b> =0) or relative<br>( <b>Att</b> =1) value.                                                                                                    | flag   | 0/1       | 0     | 0     | 0     |
| AFd        | Inst      | Alarm differential.                                                                                                    | °C/°F  | 1.0 50.0  | 2.0   | 2.0   | 2.0   |
| HAL        | User/Inst | Temperature value (in relative value) which if exceeded in an upward direction triggers the activation of the alarm signal.                                                                                                    | °C/°F  | LAL 320   | 50.0  | 70.0  | 70.0  |
| LAL        | User/Inst | Temperature value (in relative value) which if exceeded in a downward direction, triggers the activation of the alarm signal.                                                                                                    | °C/°F  | -67.0 HAL | 28.0  | 34.0  | 34.0  |
| PAO        | Inst      | Alarm exclusion time after instrument switch on, after a power outage.                                                                                                    | hours  | 0 10      | 2     | 2     | 2     |
| dAO        | Inst      | Temperature alarm exclusion time after defrost.                                                                                                    | min    | 0 999     | 0     | 0     | 0     |
| OAO        | Inst      | Alarm signaling delay after digital input disabling (door close).<br>Alarm is only for high-low temperature alarms.                                                                                                    | hours  | 0 10      | 0     | 0     | 0     |
| tdO        | Inst      | Alarm activation delay time open door.                                                                                                    | min    | 0 250     | 0     | 0     | 0     |
| tAO        | User/Inst | Temperature alarm signal delay time.                                                                                                    | min    | 0 250     | 30    | 30    | 30    |
| dAt        | Inst      | Defrost alarm signal silenced due to timeout.<br>$\mathbf{n}(0) = $ alarm deactivated; $\mathbf{y}(1) = $ alarm activated.                                                                                                    |        |           |       |       |       |
| rLO        | Inst      | External alarm locks the regulators $\mathbf{n}(0) = \text{Don't lock regulators; } \mathbf{y}(1) = \text{Lock regulators.}$                                                                                                    | flag   | n/y       | n     | n     | n     |
| AOP        | Inst      | Alarm output polarity<br><b>n</b> (0) = Alarm activated and output disabled; <b>y</b> (1) = Alarm activated and output enabled.                                                                                                    | flag   | n/y       | у     | у     | у     |
|            |           | COOL PROTECTION ('CPr' folder)                                                                                                    |        |           |       |       |       |
| CPS        | Inst      | Cool protection set point.                                                                                                    | °C/°F  | -67.0 320 | -10.0 | -10.0 | -10.0 |
| CPd        | Inst      | Cool protection differential.                                                                                                    | °C/°F  | 0.1 30.0  | 1.0   | 1.0   | 1.0   |

| PAR. | LIV.      | DESCRIPTION                                                                                                    | M.U.     | RANGE      | AP1  | AP2  | AP3  |
|------|-----------|----------------------------------------------------------------------------------------------------|----------|------------|------|------|------|
| CPt  | Inst      | Temperature stay time below the cool protection set point (See <b>CPS</b> parameter).                                                                                                    | min      | 0 255      | 0    | 0    | 0    |
|      |           | DOOR SWITCH ('Lit' folder)                                                                                                    |          |            |      |      |      |
| dOd  | Inst      | Enable utility switch-off on activation of door switch.<br><b>0</b> = Disabled; <b>1</b> = Disables fans;<br><b>2</b> = Disables the compressor; <b>3</b> = Disables fans and compressor.                                                                                      | num      | 0 3        | 0    | 0    | 0    |
| dAd  | Inst      | Activation delay for digital input.                                                                                                    | min      | 0 255      | 0    | 0    | 0    |
| dCO  | Inst      | Compressor deactivation delay after door opened.                                                                                                    | min      | 0 255      | 0    | 0    | 0    |
| dCd  | Inst      | Fans activation delay after door closed.                                                                                                    | S        | 0 250      | 0    | 0    | 0    |
|      |           | PRESSURE SWITCH ('PrE' folder)                                                                                                    |          |            |      |      |      |
| PEn  | Inst      | Number of errors allowed for general pressure switch input. $0 = Disabled$ .                                                                                                    | num      | 0 15       | 0    | 0    | 0    |
| PEI  | Inst      | Minimum/maximum pressure switch error count interval.                                                                                                    | min      | 1 99       | 1    | 1    | 1    |
| PEt  | Inst      | Delay in activating compressor after pressure switch deactivation.                                                                                                    | min      | 0 255      | 0    | 0    | 0    |
|      |           | DEEP COOLING ('dEC' folder)                                                                                                    |          |            |      |      |      |
| dCA  | Inst      | Enable deep cooling. $0$ = Disabled; $1$ = Manual; $2$ = Automatic.                                                                                                    | num      | 0 2        | 0    | 0    | 0    |
| dCS  | User/Inst | Deep cooling setpoint.                                                                                                    | °C/°F    | -67.0 320  | -2.0 | -2.0 | -2.0 |
| tdC  | User/Inst | Deep cooling duration.                                                                                                    | min      | 0 255      | 0    | 0    | 0    |
| dcc  | Inst      | Defrost delay after deep cooling.                                                                                                    | min      | 0 255      | 0    | 0    | 0    |
| Sid  | Inst      | Deep cooling start threshold.                                                                                                    | °C/°F    | -67.0 320  | 50.0 | 50.0 | 50.0 |
| toS  | Inst      | Over-threshold time for deep cooling start.                                                                                                    | min      | 0 255      | 5    | 5    | 5    |
|      |           | ENERGY SAVING ('EnS' folder)                                                                                                    |          |            |      |      |      |
| ESt  | Inst      | Energy Saving mode:<br><b>0</b> = Disabled;<br><b>1</b> = Offset on setpoint;<br><b>2</b> = Offset on differential;<br><b>3</b> = Offset on setpoint and differential;<br><b>4</b> = 'Bottle cooler open front' algorithm;<br><b>5</b> = 'Bottle cooler glass door' algorithm. | num      | 0 5        | 0    | 0    | 0    |
| ESA  | Inst      | AUX output status in energy saving mode:<br><b>0</b> = Disabled (no effect on AUX); $1 = AUX$ off; $2 = AUX$ on.                                                                                                    | num      | 0 2        | 0    | 0    | 0    |
| ESF  | Inst      | Night mode activation (Energy saving) for fans.<br>$\mathbf{n}(0) = \text{Disabled}; \mathbf{y}(1) = \text{Enabled}$ if energy saving mode is active ( <b>ESt</b> $\neq$ 0).                                                                                                   | flag     | n/y        | n    | n    | n    |
| Cdt  | Inst      | Door close time.                                                                                                    | min x 10 | 0 255      | 6    | 6    | 6    |
| OSP  | Inst      | reduced set (Economy function).                                                                                                    | °C/°F    | -30.0 30.0 | 3.0  | 3.0  | 3.0  |
| OdF  | Inst      | Intervention differential correction.                                                                                                    | °C/°F    | 0.030.0    | 4.0  | 4.0  | 4.0  |
| dnt  | Inst      | Duration of night mode.                                                                                                    | hours    | 024        | 11   | 11   | 11   |
| dFt  | Inst      | Duration of fast cooling mode.                                                                                                    | hours    | 024        | 1    | 1    | 1    |
| SPn  | Inst      | Night mode setpoint.                                                                                                    | °C/°F    | LSE HSE    | 38.0 | 65.0 | 65.0 |
| dn1  | Inst      | Night mode offset.                                                                                                    | °C/°F    | 0.1 30.0   | 4.0  | 4.0  | 4.0  |
| SPF  | Inst      | Fast cooling setpoint.                                                                                                    | °C/°F    | LSE HSE    | 33.0 | 40.0 | 40.0 |
| dFF  | Inst      | Fast cooling offset.                                                                                                    | °C/°F    | 0.1 30.0   | 1.0  | 1.0  | 1.0  |
| ESP  | Inst      | Virtual door regulator's sensitivity.                                                                                                    | num      | 0 5        | 0    | 0    | 0    |
| dOt  | Inst      | Maximun Time Door Open with virtual door switch.                                                                                                    | S        | 0 255      | 0    | 0    | 0    |
|      |           | COMMUNICATION ('Add' folder)                                                                                                    |          |            |      |      |      |
| PtS  | Inst      | Protocol selection. $\mathbf{t}(0) = \text{Televis}; \mathbf{d}(1) = \text{ModBus}.$                                                                                                    | flag     | t/d        | d    | d    | d    |
| dEA  | Inst      | Device address in family (valid values from 0 to 14).                                                                                                    | num      | 0 14       | 1    | 1    | 1    |
| FAA  | Inst      | Device family (valid values from 0 to 14). The <b>FAA</b> and <b>dEA</b> values represent the network address of the equipment and are indicated in the following format 'FF.DD' (where $FF=FAA$ and $DD=dEA$ ).                                                               | num      | 0 14       | 0    | 0    | 0    |
| PtY  | Inst      | MODBUS parity bit. $\mathbf{n}(0) = \text{None}; \mathbf{E}(1) = \text{Even}; \mathbf{o}(2) = \text{Odd}.$                                                                                                    | num      | n/E/o      | n    | n    | n    |

| PAR.   | LIV.      | DESCRIPTION                                                                                                    | M.U.     | RANGE      | AP1   | AP2            | AP3   |
|--------|-----------|----------------------------------------------------------------------------------------------------|----------|------------|-------|----------------|-------|
| StP    | Inst      | MODBUS stop bit. <b>1b</b> (0) = 1 bit; <b>2b</b> (1) = 2 bit.                                                                                                    | flag     | 1b/2b      | 1b    | 1b             | 1b    |
|        |           | DISPLAY ('diS' folder)                                                                                                    |          |            |       |                |       |
| LOC    | User/Inst | LOCK. Setpoint change shutdown. There is still the possibility to enter into parameters programming and modify these, including the status of this parameter to permit keyboard shutdown. $\mathbf{n}(0) = \text{No}; \mathbf{y}(1) = \text{Yes}.$                                                                                                    | flag     | n/y        | n     | n              | n     |
| PS1    | User/Inst | PAssword 1. When enabled ( <b>PS1</b> $\neq$ 0) it constitutes the access key for level 1 parameters.                                                                                                    | num      | 0 250      | 11    | 11             | 11    |
| PS2    | Inst      | PAssword 2. When enabled ( <b>PS2</b> $\neq$ 0) it constitutes the access key for level 2 parameters.                                                                                                    | num      | 0 250      | 22    | 22             | 22    |
| ndt    | Inst      | View with decimal point. $\mathbf{n}(0) = No; \mathbf{y}(1) = Yes$ (display with decimal).                                                                                                    | flag     | n/y        | n     | n              | n     |
| CA1    | User/Inst | CAlibration 1. Positive or negative temperature value added to the value read by probe 1.                                                                                                    | °C/°F    | -12.0 12.0 | 5.0   | 5.0            | 5.0   |
| CAi    | Inst      | Calibration activation.<br><b>0</b> = Only the temperature shown is modified;<br><b>1</b> = Only the temperature used by the regulators is modified; the display remains unchanged;<br><b>2</b> = Temperature displayed is modified, which is also the one used by the regulators.                                                                                                    | num      | 0 2        | 2     | 2              | 2     |
| LdL    | Inst      | Minimum visible value.                                                                                                    | °C/°F    | -67.0 HdL  | -55.0 | -55.0          | -55.0 |
| HdL    | Inst      | Maximum visible value.                                                                                                    | °C/°F    | LdL 320    | 230   | 230            | 230   |
| ddL    | User/Inst | <ul> <li>Viewing mode during defrosting.</li> <li>O = Shows the temperature read by the room probe;</li> <li>1 = Locks the reading on the temperature value read by room probe when defrosting starts, and until the next time the Setpoint value is reached;</li> <li>2 = Displays the label <b>dEF</b> during defrosting, and until the next time the Setpoint value is reached.</li> </ul>                                                                                                    | num      | 0 2        | 1     | 1              | 1     |
| Ldd    | User/Inst | Display lock time out from end of defrosting.                                                                                                    | min      | 0 255      | 30    | 30             | 30    |
| dro    | Inst      | Select °C or °F for displaying the temperature read by the thermostat probe. ( <b>0</b> = °C, <b>1</b> = °F).<br><b>NOTE</b> : the switch between °C and °F DO NOT modify setpoint, differential, etc. (for example set=10 °C become 10 °F).                                                                                                    | flag     | 0/1        | 1     | 1              | 1     |
| ddd    | Inst      | Selection of type of value to be displayed.<br><b>0</b> = Setpoint; <b>1</b> = Pb1 probe; <b>2-3</b> = Not used.                                                                                                    | num      | 0 3        | 1     | 1              | 1     |
| FiS    | Inst      | Filter selection. (See "DISPLAY FILTER" a pagina 4)<br><b>0</b> = Filter disable;<br><b>1</b> = Filter use <b>tAu</b> and <b>5tAu</b> ;<br><b>2</b> = Filter use only <b>tAu</b> .                                                                                                    | num      | 0 2        |       | 2 (*)          |       |
| Fit    | Inst      | Filter mode.<br>$\mathbf{n}(0) = \text{Active only when the temp. rise; } \mathbf{y}(1) = \text{Always active (rise and fall).}$                                                                                                    | flag     | n/y        |       | n ( <b>*</b> ) |       |
| tAu    | Inst      | Filter time constant.                                                                                                    | min      | 0 250      |       | 20 (*)         |       |
| (*) Pa | rameter I | not present in vectors.                                                                                                    |          |            |       |                |       |
|        |           | CONFIGURATION ("CnF" folder)<br>NOTE: Switch the device off and on again each time the parameter configuration i                                                                                                    | is chang | ed.        |       |                |       |
| H02    | Inst      | Functions activation time from keypad.                                                                                                    | S        | 0 15       | 3     | 3              | 3     |
| H06    | Inst      | Instrument off active light/auxiliary digital input or key.<br>$\mathbf{n}(0) = \text{Deactivated}; \mathbf{v}(1) = \text{Activated}.$                                                                                                    | flag     | n/y        | у     | у              | у     |
| H08    | Inst      | Stand-by operating mode.<br><b>0</b> = Display switch off;<br><b>1</b> = Display switch off, loads and alarms stopped;<br><b>2</b> = display with OFF label, loads and alarms stopped.                                                                                                    | num      | 0 2        | 2     | 2              | 2     |
| H11    | Inst      | Configuration of digital inputs 1/polarity D.I.1.<br><b>0</b> = Disabled; ± <b>1</b> = Defrosting;<br>± <b>2</b> = Reduced set; ± <b>3</b> = AUX;<br>± <b>4</b> = Door switch; ± <b>5</b> = External alarm;<br>± <b>6</b> = Stand-by (ON-OFF); ± <b>7</b> = Pressure switch;<br>± <b>8</b> = Deep cooling; ± <b>9</b> = Energy saving;<br>± <b>10</b> = Door switch + Energy saving.<br><b>NOTE</b> :<br>-the '+' sign indicates that the input is activated when the contact is closed.<br>-The '-' sign indicates that the input is activated when the contact is open. | num      | -10 10     | 0     | 0              | 0     |

| PAR.   | LIV.      | DESCRIPTION                                                                                                    | M.U. | RANGE | AP1 | AP2   | AP3 |
|--------|-----------|----------------------------------------------------------------------------------------------------|------|-------|-----|-------|-----|
| H21    | Inst      | Digital output 1 configurability.<br><b>0</b> = Disabled; <b>1</b> = Compressor;<br><b>2</b> = Defrost; <b>3</b> = Fan;<br><b>4</b> = Alarm; <b>5</b> = AUX;<br><b>6</b> = Stand-by; <b>7</b> = Not used;<br><b>8</b> = Condenser fan change rotation; <b>9</b> = Retain valve;<br><b>10</b> = Evaporator 2 defrost; <b>11</b> = Compressor 2; <b>12</b> = Drip pan Heaters. | num  | 0 12  | 1   | 1     | 1   |
| H22    | Inst      | Digital output 2 configurability.                                                                                                    | num  | 0 12  | 0   | 0     | 0   |
| H23    | Inst      | Digital output 3 configurability.                                                                                                    | num  | 0 12  | 0   | 0     | 0   |
| H31    | Inst      | UP key configurability.<br><b>0</b> = Disabled; <b>1</b> = Defrost;<br><b>2</b> = AUX; <b>3</b> = Reduced set;<br><b>4</b> = Stand-by; <b>5</b> = Deep cooling;<br><b>6</b> = Energy saving.                                                                                                    | num  | 0 6   | 1   | 1     | 1   |
| H32    | Inst      | DOWN key configurability. Same as <b>H31</b> .                                                                                                    | num  | 0 6   | 0   | 0     | 0   |
| H33    | Inst      | ESC key configurability. Same as <b>H31</b> .                                                                                                    | num  | 0 6   | 4   | 4     | 4   |
| H41    | Inst      | Pb1 present. <b>n</b> (0) = Not present; <b>y</b> (1) = Present.                                                                                                    | flag | n/y   | у   | у     | у   |
| H42    | Inst      | Pb2 present. $\mathbf{n}(0) = \text{Not present}; \mathbf{y}(1) = \text{Present}.$                                                                                                    | flag | n/y   |     | n     | n   |
| H45    | Inst      | Defrosting input mode for applications with dual evaporator.<br><b>0</b> = Only first evaporator;<br><b>1</b> = If at least one of the evaporators is below its end of defrost temperature;<br><b>2</b> = Only if both evaporators are below the respective end defrost temperature;<br><b>3</b> = 1st evaporator and 2nd evaporator activated alternately.                  | num  | 0 3   | 0   | 0     | 0   |
| H60    | Inst      | Parameter vector selector: read only parameter.                                                                                                    | num  | 0 3   |     | 1 (*) |     |
| CuS    | User/Inst | Customer model code.                                                                                                    | num  | 0 999 |     | 0 (*) |     |
| (*) Pa | rameter r | not present in vectors.                                                                                                    |      |       |     |       |     |
|        |           | COPY CARD ('FPr' folder)                                                                                                    |      |       |     |       |     |
| UL     | Inst      | Upload. Programming parameter transfer from instrument to UNICARD.                                                                                                    | /    | /     | /   | /     | /   |
| Fr     | Inst      | Format UNICARD. Erase all data contained in the UNICARD.                                                                                                    | /    | /     | /   | /     | /   |

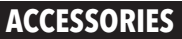

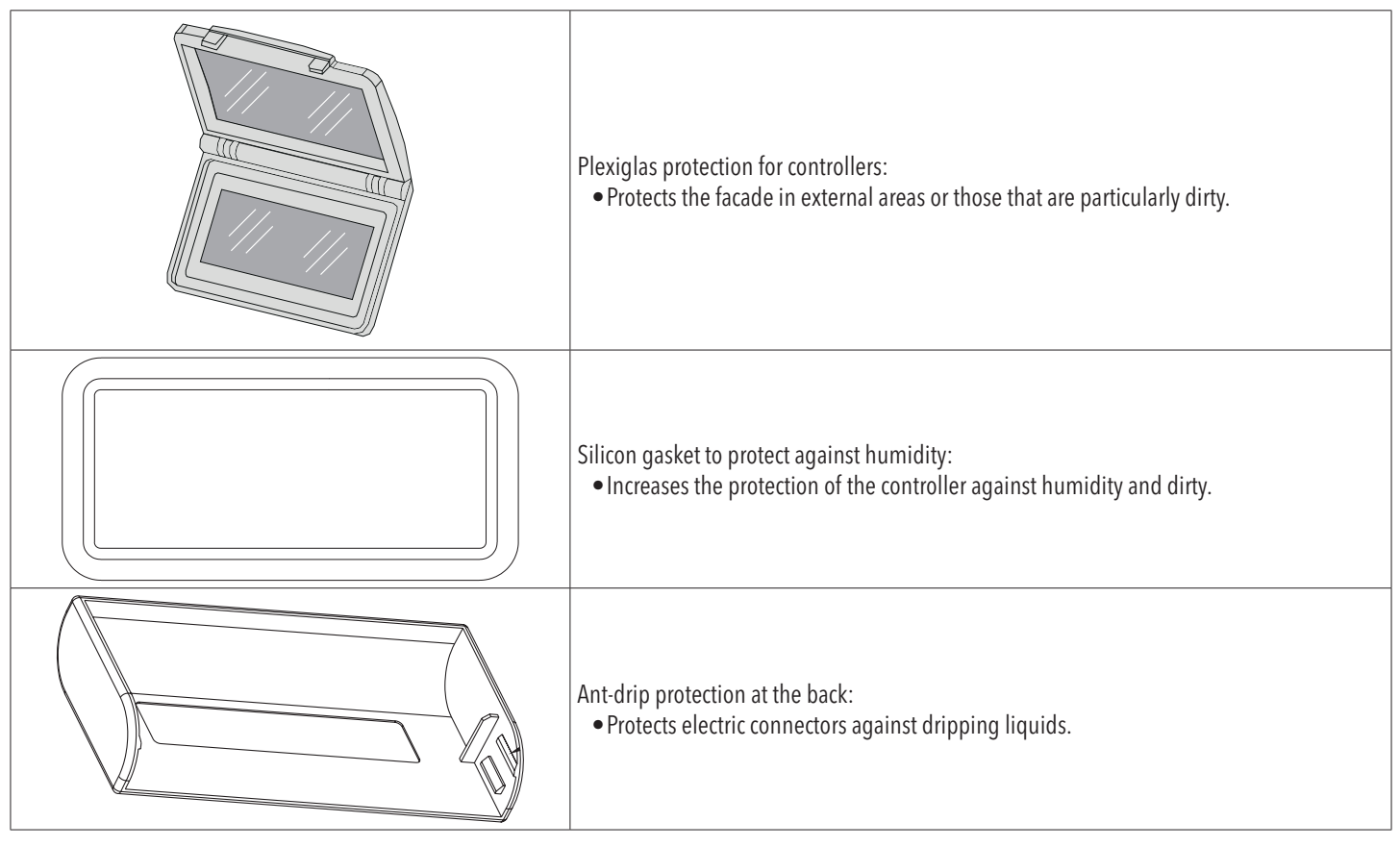

## **RESPONSIBILITY AND RESIDUAL RISKS**

ELIWELL CONTROLS SRL is not liable for damage caused by:

- installation/use other than what is intended and, in particular, in deviation from the safety regulations set forth by the standards and/or included in this document;
- use on panels that do not guarantee suitable protection against electrical shock, water and dust in the assembly conditions;
- use on panels that permit access to hazardous parts without the use of tools;
- product tampering and/or alteration;
- installation/use in panels that do not comply with standards and the provisions of current law.

#### DISCLAIMER

This publication is the exclusive property of ELIWELL CONTROLS SRL, the reproduction and distribution of which is absolutely prohibited unless expressly authorized directly by ELIWELL CONTROLS SRL. This document has been prepared with utmost care; however ELIWELL CONTROLS SRL cannot accept any liability in relation to its use.

The same applies to people or companies involved in the creation and preparation of this manual. ELIWELL CONTROLS SRL reserves the right to make any design or functional change to this document without notice and at any moment.

#### **CONDITIONS OF USE**

#### **Permitted use**

For purposes of instrument safety, it must be installed and used in accordance with the provided instructions and in particular, in normal conditions, dangerous energized parts must not be accessible. The device must be suitably protected against water and dust based on the application and must also be accessible only with the use a tool (with the exception of the front panel). The device is suited for being integrated in equipment for domestic use and/ or similar for refrigeration purposes and has been checked in relation to aspects regarding safety on the basis of the harmonized European standards of reference.

#### **Prohibited use**

Any use other than what is permitted is in fact prohibited. Please note that the relay contacts provided are a functional type and are subject to faults: any protective devices indicated by product regulations or suggested as a result of common sense with regard to obvious safety needs must be implemented outside of the instrument.

#### DISPOSAL

The equipment (or product) must be collected separately in compliance with current regulations on disposal.

#### Eliwell Controls s.r.l.

Via dell'Industria, 15 - Z.I. Paludi 32016 Alpago (BL) ITALY T: +39 0437 986 111 F: +39 0437 989 066 www.eliwell.com

#### **Technical Customer Support:**

T: +39 0437 986 300 E: Techsuppeliwell@schneider-electric.com

Sales:

T: +39 0437 986 100 (Italy) T: +39 0437 986 200 (Other countries) E: saleseliwell@schneider-electric.com

#### U.S. Headquartes:

200 North Martingale Rd Suite 1000 Schaumburg, IL 60173 www.eliwellusa.com

#### www.enwenusa.com

## Technical Customer Support:

T: (855) 574 - 9484 E: techsupport.EliwellUSA@schneider-electric.com

**Sales:** T: (855) 574 - 9214

EliwellUSA@schneider-electric.com

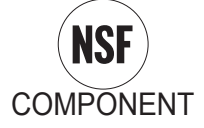

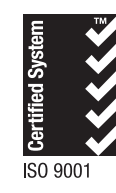

**MADE IN ITALY** 

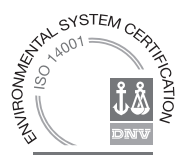